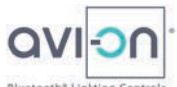

# How to Set Up the Avi-on LTE-Ethernet-Bluetooth Remote Access Bridge

The Avi-on LTE Remote Access Bridge is a project startup, support, and data services tool designed to "bridge" communications between your local Avi-on Bluetooth<sup>®</sup> Controls and the feature-rich power of the Avi-on Cloud

The Avi-on LTE Bridge is recommended for startup of, or changes to, projects of any size or complexity. Most networks benefit from only one Bridge

Avi-on LTE Bridges can be *Temporary* or *Permanent*. See below for details

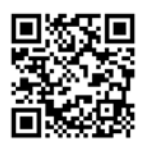

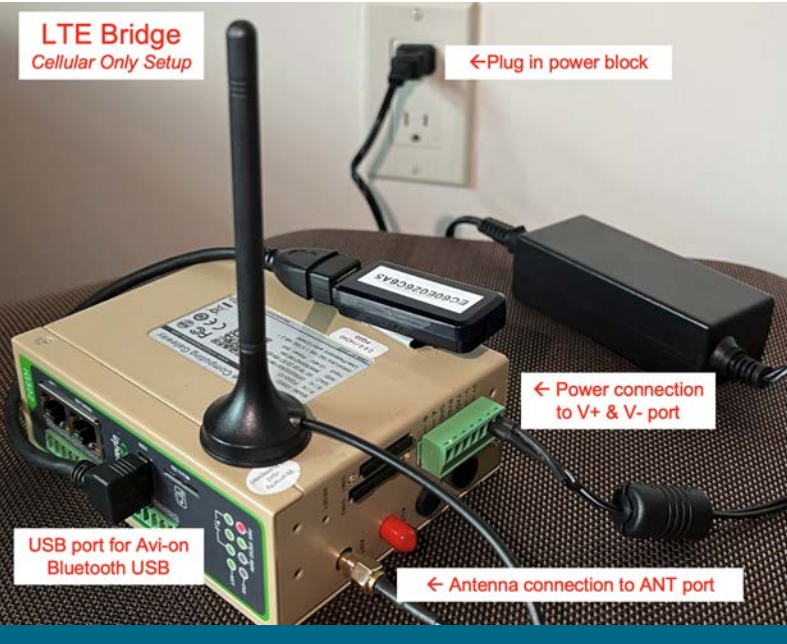

### Step 1) Bridge Programs: Temporary v. Permanent? LTE, Ethernet, or Both?

#### An Avi-on LTE-Ethernet-Bluetooth Bridge is shipped LTE and Ethernet ready, and it can be temporary or permanent

A Temporary Bridge speeds project startup, reconfiguration, or support, a convenience to both electricians and the customer. If you have a Temporary Bridge–keep the box and return shipping materials. Note the 'Return By' date, and return it on time for credit

- Startup Phase 1) During electrical wiring and installation. The LTE Bridge is often installed at a site when there is power, but no Wi-Fi on the site. The Bridge enables the Avi-on startup technician to begin controls setup while electricians are working, validating wiring, drivers, and other details while electricians are onsite and available
- Startup Phase 2) Remote or onsite/combo commissioning services. Depending on the pre-paid commissioning services purchase, projects may be commissioned 100% remotely, or with an onsite/remote combination
- **Startup Phase 3) Post-startup support.** By leaving the temporary bridge onsite for a few weeks after startup, remote Avi-on technicians can monitor the network, make quick changes, and customize settings prior to final close-out

A Permanent Bridge is required for services like 24/7 connection, energy data streaming, API connection, or future changes

- A Permanent Avi-on LTE/Ethernet Bridge is shipped cellular and Ethernet ready
- Project should specify either an LTE Primary (no IT needed) or Ethernet Primary with cellular failover (IT assistance required)

# Step 2) Install your LTE Bridge in a secure location near Avi-on devices & Internet

#### Connect Power, Antenna, & USB Dongle

- Plug-in the power cable to the green V+ V- phoenix connector located on the side of the Bridge without lights. See photo at right
- 2. Plug-in the **antenna cable** to the **ANT** port (same side as power cable)
- 3. Plug-in the **USB cable** attached to the USB dongle to the **USB** port on front of device where lights are (see photo on next page)

# Place Bridge in a Secure Location Near Avi-on Devices & Internet

- Install the Bridge where it will be undisturbed AND has reliable power (like an IT closet)
- Locate the Bridge near BOTH (a) several Avi-on Bluetooth nodes (within 10 to 40 feet), AND (b) with GREAT Internet Connectivity (see two options for Internet below)
- If you need to shorten the distance to Avi-on devices, or move the antenna to get 3-bars of LTE, then extens
  - or move the antenna to get 3-bars of LTE, then extension cables may be used
  - SMA male/female antenna extension cable (max 100 feet) are available from online retailers
     USB-A extension cable to move the USB Dongle closer to the Avi-on network (max 100 feet). Extensions longer than 30
  - feet require signal multipliers and are available from online retailers

#### **Option 1: LTE as Primary Internet Connection**

For sites using LTE as the primary connection, a per-node cellular data plan is included in the initial price from Avi-on

- No IT assistance is required for LTE Bridge setup
- LTE Bridge placement. Locate the bridge where it is secure, has 3-bar cellular coverage, AND is within 10 to 40 feet of the Avi-on Bluetooth network. The actual distance in your facility will depend on how/where things are installed and the cellular strength in your location. Avi-on cannot predict or guarantee the distances needed in your situation. Extension cables are available for antenna and Bluetooth
- Cellular coverage. Stand next to the Bridge and check the coverage on your personal phone: '3 bars' will be most reliable

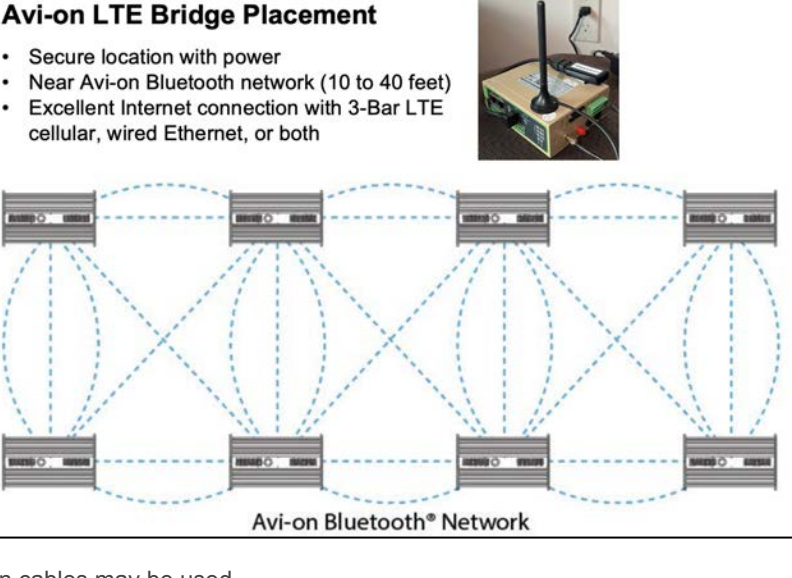

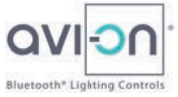

#### Option 2: Ethernet as Primary Internet Connection (With or Without Cellular Failover)

- By connecting the Bridge to the local network via Ethernet, you minimize cellular data charges by leveraging the local network
- Ethernet Bridge placement. >ocate the Bridge near an Ethernet port AND within 10 to 40 feet of the Avi-on Bluetooth network. (Note, you can also have Ethernet with Cellular failover, or vice versa)
- Plug-in an Ethernet cable to the WAN/LAN port on the LTE Bridge on the front where the lights are (not the LAN port)
- IT cooperation required for Ethernet Bridge setup. Ask IT to specify either DHCP or Fixed IP protocols. For details, please see Optional Ethernet Setup below

### Step 3) If needed, ADD Bridge to location with Avi-on Mobile Commissioning App or Avi-on Pro

Avi-on generally ships a project's specific Bridge 'plug-and-play,' which means that it is pre-claimed to the project's location. If your Bridge is already claimed to your project's location, then you can skip this step. If not, read on
Temporary or 'loaner' Bridges. If your Bridge is claimed to a different location, please use the *App* to REMOVE it, then re-ADD it

- Unclaimed Bridges. If you are the Project Manager, and you are <u>sure</u> that your project has no pre-existing location, please
- register an account, create a new location and ADD (aka 'claim') the Bridge just like you would any other Avi-on device

# tan ∎

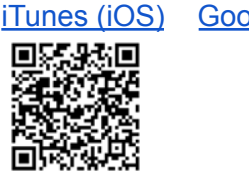

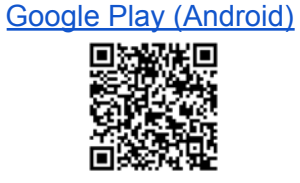

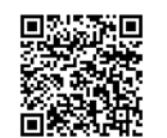

Mobile App Overview

#### Step 4) Power up & connect your Bridge using the Mobile Commissioning App

Power up the LTE Bridge and make sure the green phoenix connector (power) is firmly seated. Once online, the Avi-on LTE Bridge will automatically update as new firmware releases are available

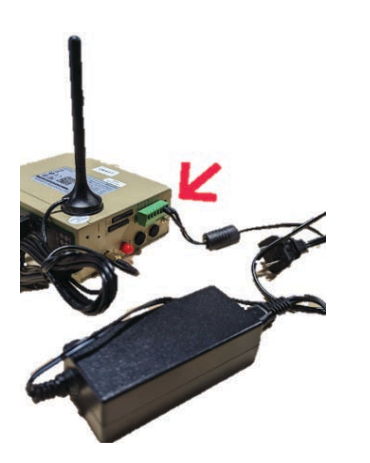

Under Devices, press Add Device (+); select the *Avi-on LTE Bridge*; press the ADD button

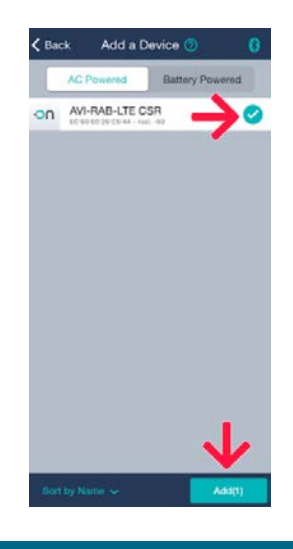

In the app under controllers, select the *AVI-RAB-LTE* 

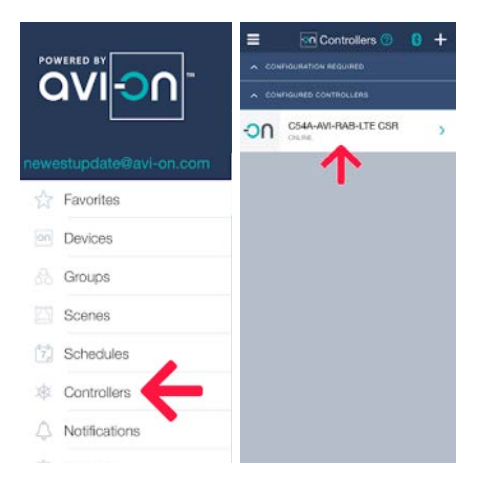

### **Optional Ethernet Setup for LTE Bridge**

#### DHCP Specified by Customer's IT Department

- The Ethernet port on the Bridge is active and set up for DHCP by default
- Plug the Ethernet cable into the WAN/LAN port on the Bridge
- The Bridge will automatically switch over from cellular to Ethernet
- Please note that very specific ports must be open and a few domains whitelisted so that two-way traffic occurs. If the Avi-on network is not connecting via Ethernet, then please contact the Customer's IT Department and request that these ports be opened (since version 2.5.1).
  - NTP (123) time syncing service
  - AMQP (5671,5672) creates secure connection to AWS
  - DNS (53) Google.com (8.8.8.8)
  - Port 80 (HTTP) or Port 443 (HTTPs) keep alive and initial communication
  - avi-on.com cloud registration
  - Cloudamqp.com; needed to resolve the specific IP address for AMQP messaging communications
  - aws.amazon.com location of the specific IP addresses for AMQP messaging communications
- In order to remotely admin a unit and keep it updated the following ports are required by the InHand firmware.
  - TCP/1883 EMQTT protocol access
  - TCP/8883 EMQTTS certificate verification port, which is open when required
  - TCP/80; TCP/443 WEB access
  - TCP/9000 Firmware upgrade (file, minio)
  - TCP/82 ngrokd generates HTTP management page links using port 82

#### Fixed IP Address Required by Customer's IT Department

- If your organization requires a fixed IP address, or or advanced network configurations (VLAN, etc.), please contact <u>Avi-on.com/Commissioning</u> with your project name and information
- Advanced network configurations can be applied remotely and do not require an Avi-on site visit

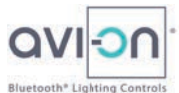

- TCP/83 ngrokd generates HTTPS management page links using port 83
- TCP/4443 used to generate the ngrokd tunnel
- If the IT Department will not open those specific ports, then the customer may need to purchase a cellular data plan. Please contact <u>Avi-on.com/Contact</u> with your project name and we will be glad to assist you

## **Troubleshooting: DO NOT Factory Reset**

If you are having difficulty gaining a solid connection, try these steps

- 1) Re-verify the installation instructions above step-by-step
- 2) Do not factory reset the LTE Bridge under any circumstances. Please ask Avi-on technicians for assistance. Go to <u>Avi-on.com/Contact</u> and provide your project name, login credentials, and a description of your issue. Factory resetting the Bridge will remove Avi-on access as well as all Bridge functionality from the device, and force you to purchase a new one